# SIGRIPHIC PERIODE

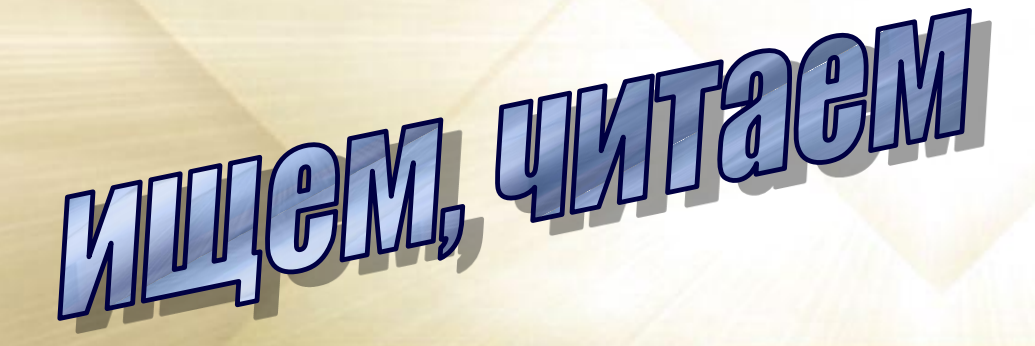

# В помощь дипломникам

Научная библиотека Тольяттинского государственного университета

#### Уважаемые выпускники!

Сегодня, когда у каждого есть доступ в Интернет, найти ту или иную книгу или научную статью – не проблема. Набрав в поисковике запрос по теме своего исследования, можно обнаружить огромное количество ссылок. Но их качество в основном не соответствует требованиям, предъявляемым к источникам научной информации для написания выпускной квалификационной работы (ВКР).

Решить эту проблему можно, используя российские и зарубежные электронные ресурсы Научной библиотеки, доступные по подписке студентам и преподавателям Тольяттинского университета.

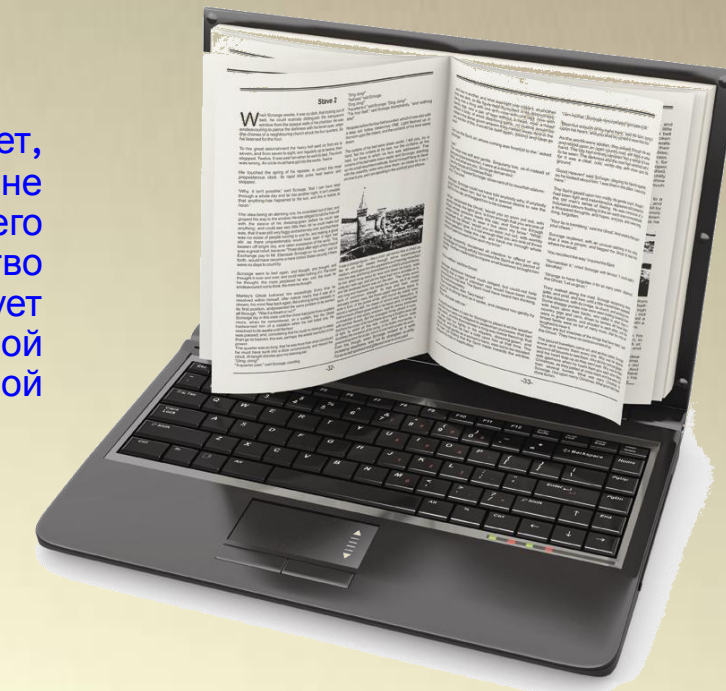

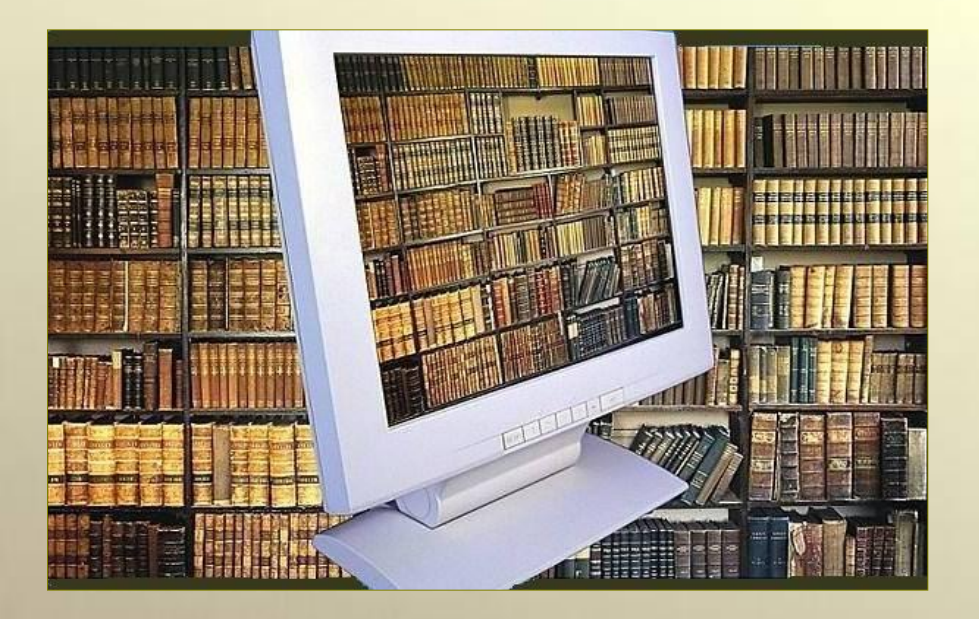

Цель нашей презентации – познакомить вас с электронными ресурсами и дать алгоритм поиска в них полнотекстовых документов, которые можно использовать для написания вашей выпускной работы.

Электронные ресурсы Научной библиотеки Тольяттинского университета – это наиболее лёгкий, полный и качественный доступ к текстам книг и научных публикаций.

Обратившись к этим ресурсам, вы будете уверены, что материалы изданий и документы содержат достоверную информацию. Желаем вам лёгких поисков и ценных находок!

### Электронно-библиотечные системы

Электронные библиотечные системы – это цифровые коллекции образовательных и научных изданий, доступные студентам и преподавателям через Интернет на условиях подписки. Представляем ЭБС, на которые подписана Научная библиотека Тольяттинского университета.

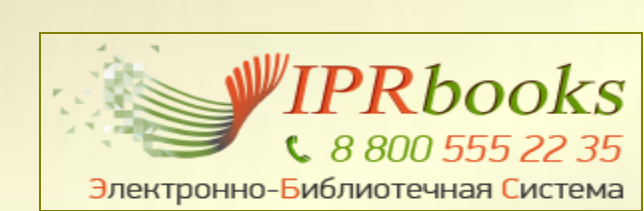

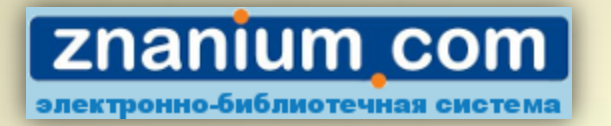

Электронно–библиотечная система «Znanium.com» Адрес для работы: new.znanium.com Электронно-библиотечная система «IPRbooks» Адрес для работы: iprbookshop.ru

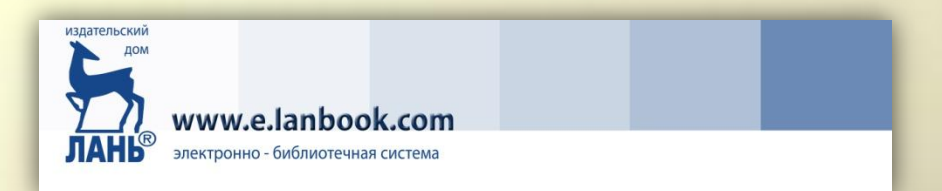

Электронно-библиотечная система издательства «Лань» Адрес для работы: e.lanbook.com

Работать с ЭБС можно с любого компьютера, подключенного к сети Интернет. Для работы необходимо зарегистрироваться. Регистрация проводится студентом самостоятельно ТОЛЬКО С КОМПЬЮТЕРОВ УНИВЕРСИТЕТА.

Российские сетевые ресурсы. Страница 1

#### Алгоритм поиска документа в ЭБС «Znanium.com»:

**1-й шаг.** Перейти по адресу: **new.znanium.com**. На сайте ЭБС **«Znanium.com»** нажать на кнопку «Регистрация».

**2-й шаг.** В режиме «Регистрация» заполнить обязательные поля анкеты, получить логин и пароль.

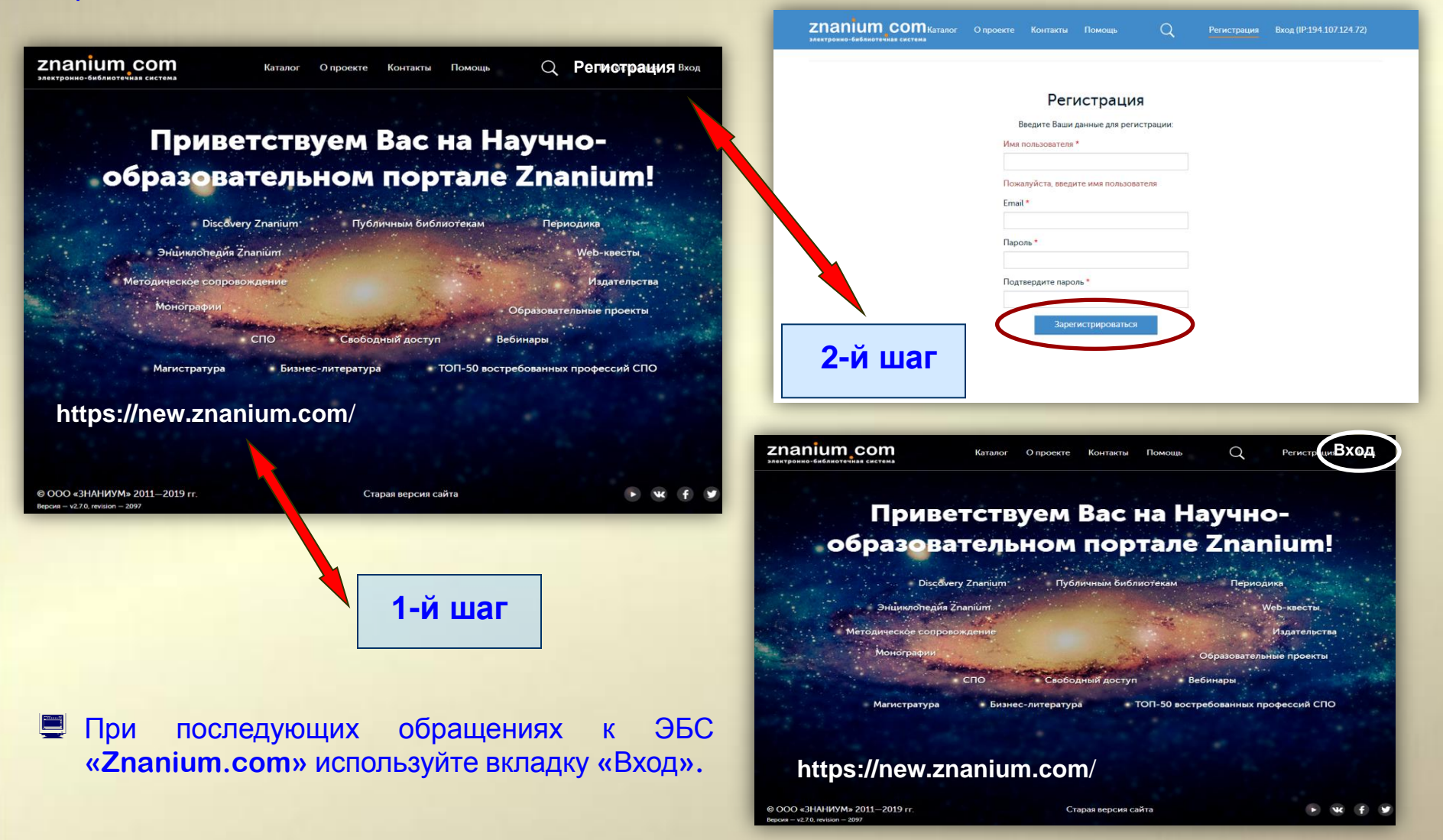

**З-й шаг.** На сайте ЭБС перейти в режим «Поиск». В поисковую строку ввести запрос по теме или одному из параметров поиска (например, «Введение в специальность» или «Социальный педагог»).

Российские сетевые ресурсы. Страница 3

Вход (IP:194.107.124.72)

110 ₽

В корзину

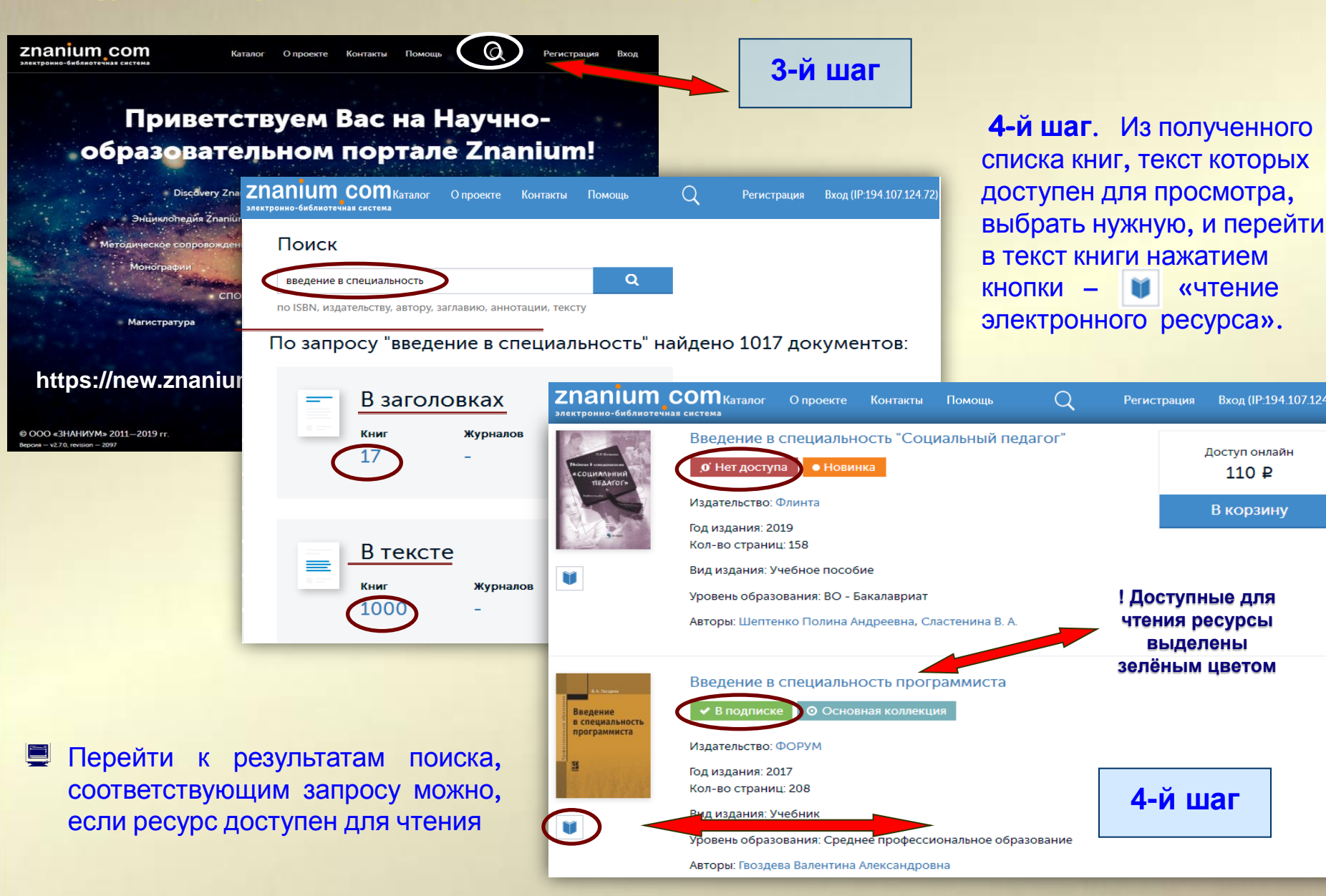

### Алгоритм поиска документа в ЭБС «Лань» :

**1-й шаг.** Перейти по адресу: e.lanbook.com.

**2-й шаг.** Нажать на кнопку: «Регистрация». Заполнить обязательные поля анкеты, получить логин и пароль.

З-й шаг. Ввести в поле тему поиска (например, «Теория автомобиля»).

**4-й шаг**. Из полученного списка книг по подписке доступны для просмотра только выделенные синим цветом названия. Выбрать нужную книгу нажатием на строку, перейти в текст книги.

![](_page_5_Picture_5.jpeg)

### Алгоритм поиска документа в ЭБС «IPRbooks»:

**1-й шаг.** Перейти по адресу: iprbookshop.ru.

**2-й шаг.** Зайти в «Личный кабинет», пройти персональную регистрацию. Заполнить обязательные поля анкеты, получить логин и пароль.

**З-й шаг.** Ввести в поле тему поиска (например, «Социология маркетинга»). Справа от выбранной книги нажать кнопку «Подробно о книге».

Российские сетевые

ресурсы. Страница 5

![](_page_6_Picture_4.jpeg)

### 4-й шаг. Перейти в текст книги нажатием кнопки «Читать»

![](_page_7_Picture_2.jpeg)

![](_page_8_Picture_0.jpeg)

### «РЕПОЗИТОРИЙ ТОЛЬЯТТИНСКОГО ГОСУДАРСТВЕННОГО УНИВЕРСИТЕТА» Адрес для работы: dspace.tltsu.ru

Российские сетевые ресурсы. Страница 7

Электронная библиотека Тольяттинского государственного университета – это цифровой сервис свободного доступа к полнотекстовым изданиям, регистрация для пользователей не нужна.

Ресурс обеспечивает возможность работы с постоянно пополняемой базой изданий, принадлежащих Тольяттинскому государственному университету.

Поисковые инструменты сервиса обеспечивают возможность поиска изданий по различным параметрам: автору, названию, тематике, дате публикации. Основу библиотеки составляют электронные учебные пособия и выпускные квалификационные работы студентов.

![](_page_8_Picture_6.jpeg)

### Алгоритм поиска документа в ЭБС «Репозиторий ТГУ» :

Российские сетевые ресурсы. Страница 8

**1-й шаг.** С любого компьютера университета перейти по адресу: dspace.tltsu.ru.

**2-й шаг.** В строке «Поиск» из выпадающего меню выбрать тип издания (например, «электронные книги»), в строке «Запрос» написать интересующую тему.

|                      | О "РЕПОЗИТОРИЙ ТОЛЬЯТТИН × С Тольяттиновий государств × +                                                                                                    | ☆ 自 ↓ ☆ 図              |
|----------------------|----------------------------------------------------------------------------------------------------|------------------------|
|                      | ↑ Главная страница Просмотр - Справка Поиск в                                                                                                    | архиве 🔍 👤 Войти 🗸     |
| <mark>1-й шаг</mark> | DSpace JSPUI<br>DSpace сохраняет и позволяет легкий и открытый доступ ко всем видам цифрового контента,<br>включая текст, изображения, анимированные изображения, MPEG и наборы данных<br>Узнать больше | DSPACE                 |
|                      | "РЕПОЗИТОРИЙ ТОЛЬЯТТИНСКОГО ГОСУДАРСТВЕННОГО УНИВЕРСИТЕТА"                                                                                                    | Просмотр               |
|                      | Поиск: Электронные книги                                                                                                    | Автор                  |
|                      | запрос педагогика Перейти Начать новый поиск                                                                                                    | Ахметжанова, Г. В. 6   |
|                      |                                                                                                    | Ошкина, А. А. 5        |
|                      | дооавить фильтры:<br>Используйте фильтры для уточнения результатов поиска.                                                                                                    | Дыбина, О. В.          |
|                      | Название 🔽 Равно 🔽 Добавить                                                                                                    | Щетинина, В. В.        |
| 2-й шаг              | Вывести на страницу 10 🔽   Сортировка по ранжированию 🔽 Упорядочнить по убыванию 🔽 Авторы                                                                                                    | Груздова, И. В.        |
|                      | Все 💌 Обновить                                                                                                    | Болотникова, О. П. 🛛 🧿 |
|                      |                                                                                                    | Непрокина, И. В.       |
|                      | Результаты 1-10 из 429.                                                                                                    | Руденко, И. В.         |
|                      |                                                                                                    | Сундеева, Л. А. 🛛 2    |
|                      | назад 1 2 3 4 43 дальше                                                                                                    | Абашина, К. А.         |
| SDOCE                |                                                                                                    | дальше >               |

### Алгоритм поиска документа в ЭБС «Репозиторий ТГУ» :

Российские сетевые ресурсы. Страница 9

**3-й шаг.** Нажать кнопку «Перейти».

DSPF

**4-й шаг.** В поле «Найденные ресурсы» выбрать нужную книгу из полученного списка. Нажав на название, перейти в текст книги.

|                                                         | pace.utsu.ru/simple-search/iocation=123456789%2r6&query=педагогика&rpp=1         | U&sort_by=scoreℴ=desc C                         | СПоиск       | ¥ । ■                                                                                                    | *     |
|---------------------------------------------------------|----------------------------------------------------------------------------------|-------------------------------------------------|--------------|----------------------------------------------------------------------------------------------------|-------|
| <b>.</b> ^                                              | Главная страница Просмотр <del>-</del> Справка                                   |                                                 | Поиск в архи | ве                                                                                                    | Войти |
| "РЕПОЗ                                                  | ИТОРИЙ ТОЛЬЯТТИНСКОГО ГОСУДАРСТВЕННОГО УНИВЕ                                     | РСИТЕТА"                                        |              |                                                                                                    |       |
| Поис                                                    | v                                                                                |                                                 |              | просмотр                                                                                                    |       |
|                                                         | · · · · · · · · · · · · · · · · · · ·                                            |                                                 |              | Автор                                                                                                    |       |
| Поиск:<br>запрос                                        | Электронные книги                                                                | Начать новый поиск                              |              | Ахметжанова Г В                                                                                                    |       |
|                                                         |                                                                                  |                                                 | ~            |                                                                                                    |       |
| Добавит                                                 | ь фильтры:                                                                       | 3                                               | и шаг        |                                                                                                    |       |
| Использ                                                 | уйте фильтры для уточнения результатов поиска.                                   |                                                 |              | Ulariumuna B. B.                                                                                                    |       |
| пазвани                                                 |                                                                                  | Дооавить                                        |              | щетинина, р. р.                                                                                                    |       |
| Вывест                                                  | и на страницу 10 🔽   Сортировка по ранжированию 💌                                | Упорядочнить по убыванию - Авт                  | ODH          | БОЛОТНИКОВА, О. П.                                                                                                    |       |
|                                                         |                                                                                  |                                                 |              | Environment M. D                                                                                                    |       |
| Bce 🔻                                                   | Обновить                                                                         |                                                 |              | Груздова, И. В.                                                                                                    |       |
| Bce                                                     | Обновить                                                                         |                                                 |              | Груздова, И. В.<br>Непрокина, И. В.                                                                                    | (     |
| Все 🔽                                                   | Обновить                                                                         |                                                 |              | Груздова, И. В.<br>Непрокина, И. В.<br>Руденко, И. В.                                                                  |       |
| Все <b>т</b>                                            | Обновить<br>аты 1-10 из 24.<br><b>4-й шаг</b>                                    |                                                 |              | Груздова, И. В.<br>Непрокина, И. В.<br>Руденко, И. В.<br>Сундеева, Л. А.                                               |       |
| Результа                                                | Обновить<br>аты 1-10 из 24.<br><b>4-й шаг</b>                                    | назад 1 2                                       | 3 дальше     | Груздова, И. В.<br>Непрокина, И. В.<br>Руденко, И. В.<br>Сундеева, Л. А.<br>Акулова, Е. Ф.                             |       |
| Результа                                                | Обновить<br>аты 1-10 из 24.<br><b>4-й шаг</b>                                    | назад 1 2                                       | 3 дальше     | Груздова, И. В.<br>Непрокина, И. В.<br>Руденко, И. В.<br>Сундеева, Л. А.<br>Акулова, Е. Ф.<br>Да                       | (     |
| Все •<br>Результа<br>Найденн                            | Обновить<br>аты 1-10 из 24.<br>ные ресурсы:                                      | назад 1 2                                       | 3 дальше     | Груздова, И. В.<br>Непрокина, И. В.<br>Руденко, И. В.<br>Сундеева, Л. А.<br>Акулова, Е. Ф.<br>Да                       | (     |
| Все 💌<br>Результа<br>Найденн<br>Дата<br>выпуска         | Обновить<br>аты 1-10 из 24.<br><b>4-й шаг</b><br>ные ресурсы:<br>Название        | назад <u>1</u> 2<br>Автор(ы)                    | 3 дальше     | Груздова, И. В.<br>Непрокина, И. В.<br>Руденко, И. В.<br>Сундеева, Л. А.<br>Акулова, Е. Ф.<br>Д:<br>Тема<br>педагогика | альше |
| Все -<br>Результа<br>Найденн<br>Дата<br>выпуска<br>2008 | Обновить<br>аты 1-10 из 24.<br>4-й шаг<br>ные ресурсы:<br>Название<br>Педагогика | назад <u>1</u> 2<br>Автор(ы)<br>Никитина, Л. А. | 3 дальше     | Груздова, И. В.<br>Непрокина, И. В.<br>Руденко, И. В.<br>Сундеева, Л. А.<br>Акулова, Е. Ф.<br>Да<br>Тема<br>педагогика | альше |

### Научная электронная библиотека «eLIBRARY.RU» Адрес для работы: elibrary.ru.

Крупнейшая в России электронная библиотека научных публикаций, обладающая богатыми возможностями поиска и получения информации. Свыше **4500** российских научных журналов размещены в бесплатном открытом доступе.

Для доступа к остальным изданиям предлагается возможность подписаться или заказать отдельные публикации.

Тольяттинский государственный университет имеет подписку на коллекцию из **173** российских журналов в полнотекстовом электронном виде.

# CLIBRARY, RU

![](_page_11_Picture_5.jpeg)

![](_page_11_Picture_6.jpeg)

### Алгоритм поиска документа в «eLIBRARY.RU»:

1-й шаг. Перейти по адресу: elibrary.ru.

**2-й шаг.** Нажав на кнопку «Регистрация», войти в поле « Регистрационная анкета». Заполнить обязательные поля анкеты, получить логин и пароль.

3-й шаг. Левая часть страницы содержит окно для проведения простого поиска,

в которое вы можете ввести ключевые слова или слово и нажать на кнопку «Найти».

![](_page_12_Picture_5.jpeg)

**4-й шаг.** Чтобы сузить круг поиска используйте ссылку «Расширенный поиск».

Российские сетевые ресурсы. Страница 12

**5-й шаг.** В открывшейся поисковой форме уточнить критерии поиска. В окно «Что искать» ввести ключевое слово. В разделе «Где искать» можете указать, в каком конкретно месте (названии, полном тексте, названии организации и др.) вы ищете данное ключевое слово и т.д.

![](_page_13_Picture_3.jpeg)

**7-й шаг.** Открыть список с результатами поискового запроса. Выбрать нужную статью и нажать на знак доступа к полному тексту. **8-й шаг.** Перейти в поле «Информация о публикации».

ЭЛЕКТРОННАЯ БИБЛИОТЕКА

**NUHAR** 

A

![](_page_14_Picture_2.jpeg)

контакть

### Международные базы цитирования.

SC

Scopus – крупнейшая в мире политематическая реферативнобиблиографическая и наукометрическая (библиометрическая) база данных. В ней индексируются около 22 000 периодических изданий, которые издаются примерно 5 000 издательствами всего мира.

Scopus позволяет искать публикации по поисковым терминам, относящимся к специальным разделам документа (например: заголовку, авторам, ключевым словам, ISSN). Доступ открыт с компьютеров университета (по IP-адресам), удалённый доступ возможен после регистрации в сети университета. Для этого на платформе www.scopus.com необходимо выбрать в верхнем правом углу кнопку «Зарегистрироваться».

## Web of Science Core Collection -

ведущая международная реферативная база данных научных публикаций.

Доступ открыт с компьютеров университета (по IP-адресам), удалённый доступ возможен после регистрации в сети университета.

Для этого на платформе webofscience.com необходимо выбрать кнопку «Войти» и пройти процедуру регистрации, следуя инструкциям.

# Web of Science

![](_page_15_Picture_10.jpeg)

### Алгоритм поиска документа в Scopus :

**1-й ша**г. Перейти в **www.scopus.com**. Страницей по умолчанию является поиск документов.

**2-й шаг**. Ввести термины и выбрать категории поиска в раскрывающемся меню (например, «Ключевые слова»).

|         | Файл Правка Вид Журнал Закладки Инструменты Отравка<br>В помощь научной деятель × SC Scopus - поиск документа × + |                                |                                                      |            |               |               |                     |                    | <u>et-</u> |   |  |
|---------|----------------------------------------------------------------------------------------------------|--------------------------------|------------------------------------------------------|------------|---------------|---------------|---------------------|--------------------|------------|---|--|
|         | ♦ 1 a https://www.scopus.com/sea                                                                                  | rch/form.uri?sort=plf-f&src=s8 | st1=artificiai+intllige&nlo=&nlr=&nls=&s             | id=179226a | afe68ebc8e612 | С С Поиск     |                     | ☆ 🖻 🔸              | <b>^ ▽</b> | = |  |
|         | Scopus                                                                                                    | <u>Поиск</u> Ис                | гочники Оповещения                                   | Списк      | а Помощь∨     | SciVal 🤊      | Зарегистрировать    | ся > Войти ~       | =          | - |  |
|         | Поиск докум                                                                                                    | ента                           |                                                      |            |               |               |                     | Сравнить ист       | очники 🕽   | > |  |
| 1-й шаг | Документы Авторы                                                                                                  | Организации                    | Расширенный поисн                                    | ¢          |               |               |                     | Советы по пои      | 1ску 🕐     |   |  |
|         | Поиск<br><u>Cognitive architectu</u><br>Например,"Cognitive architectur                                           | res<br>es" AND robots          |                                                      | ×          | Ключевые слов | Ba            | +                   |                    | _          |   |  |
|         | > Ограничить                                                                                                    |                                |                                                      |            |               |               |                     | 2-й ша             | Г          |   |  |
|         |                                                                                                    |                                |                                                      |            |               | Сбр           | ос формы Поиск Q    |                    |            |   |  |
|         | История поиска                                                                                                    |                                |                                                      |            | Объед         | цините заг    | росы                | e.g. #1 AND NOT #3 | Q (?)      |   |  |
|         | 1 TITLE-ABS-KEY ( artificiai )                                                                                    | AND intllige )                 |                                                      |            |               | о результато  | в поиска документов | <b>N</b> 🖓 🖽       | Ø Ü        |   |  |
|         |                                                                                                    |                                |                                                      |            |               |               |                     | ∧ Верх стр         | аницы      |   |  |
|         | О системе Scopus                                                                                                  |                                | Язык                                                 |            |               | Слух          | кба поддержки       |                    |            |   |  |
| SC      | Что такое Scopus<br>Содержание<br>Блог Scopus<br>Интерфейсы API Scopus<br>Вопросы конфиденциальности              |                                | Switch to English<br>日本語に切り替える<br>切換到简体中文<br>切換到繁體中文 |            |               | Помо<br>Связь | щь<br>с нами        |                    |            |   |  |

3-й шаг. Для дальнейшего уточнения результатов также можно указать диапазон дат, предмет и тип документа.

3-1

**S**(

Зарубежные сетевые ресурсы. Страница 3

| <b>4-й шаг.</b> Щёлкните на значок | Q | для поиска. После выполнения этих шагов откроются |
|------------------------------------|---|---------------------------------------------------|
| результаты поиска документа.       |   |                                                   |

| Документы Авторы Организации Расширенный поиск<br>Поиск<br>philosophy                                                                                                    | × Ключевые слова | Советы по поис |
|----------------------------------------------------------------------------------------------------|------------------|----------------|
| <ul> <li>Ограничить</li> <li>Диапазон дат (включая граничные даты)</li> <li>Опубликованные 2010</li> <li>Добавленные в базу данных Scopus за последние 7 дней</li> </ul> | гоящее время     | 4-й ша         |
| Тип документа Тип доступа<br>ВСЕ АШ                                                                                                    |                  |                |

**5-й шаг.** Для сужения результатов поиска использовать панель «Искать в результатах», где можно отобрать документы по следующим параметрам: году издания, типу доступа, отрасли знаний, ключевому слову, автору и т.д.

|                           | Файл Правка Вид Журнал                | <u>З</u> акладки <u>И</u> нструменты<br>а <b>× +</b> | <u>С</u> правка |                                                                                                    |                                                                              |        |                                                | <u>_18</u>        |
|---------------------------|---------------------------------------|------------------------------------------------------|-----------------|----------------------------------------------------------------------------------------------------|------------------------------------------------------------------------------|--------|------------------------------------------------|-------------------|
|                           |                                       | :opus.com/results/results.uri?nur                    | nberOfFields    | =0&src=s&clickedLink=&edit=&editSaveSearch=&origin=searchba                                                | азіс&аг 🔻 🤇 🤁 Поиск                                                          |        | ☆ 1                                            | 🗎 🖊 🏠 🚾 🗉         |
|                           | щёлкните правой кнопкой или<br>Scopus | потяните вниз для показа ист                         | ории            | <u>Поиск</u> Источники Оповеще                                                                             | ния Списки Помощь                                                            | ~      | SciVal л Ольга Бр                              | инь – –           |
| 181,079 результато        |                                       |                                                      | в пс            | ОИСКА ДОКУМЕНТОВ<br>Просмотреть вторичные документы                                                        | Просмотр 11688 результатов I                                                 | поиск  | а по патентам Vie                              | w 4214 DataSearch |
|                           | TITLE-ABS-KEY ( philoso               | phy )                                                |                 |                                                                                                    | Информация                                                                   |        |                                                |                   |
| Количесте                 | Редактировать В                       | ∃ Сохранить Ҿ Нас                                    | троить о        | повещение 🔕 Настроить канал                                                                                | о статьях                                                                    |        |                                                |                   |
| документо<br>по теме запр | ОССА1скать в результатах              | <u>.</u>                                             | 00 Ана          | ализировать результаты поиска<br>Показати се кр                                                            | раткие описания Сортиров                                                     | ть по: | Цитирования (по убы                            | ыванию)           |
|                           | Уточнить результа                     | ты                                                   | 🗆 Bce           | <ul> <li>Экспорт Скачать Просм реть обзо</li> </ul>                                                        | р цитирования Просмотр                                                       | ц. и   | рующих документов                              |                   |
| Ограничить Исключить      |                                       | очить                                                | Сохр            | анить в список 🚥 🛱 🦉                                                                                       |                                                                              |        |                                                |                   |
|                           | Тип доступа 🛈                         | $\sim$                                               |                 | Название документа                                                                                         | Авторы                                                                       | Год    | Источник                                       | Цитирования       |
|                           | Год                                   | ^                                                    | ו 🗆             | A Second Generation Force Field for the<br>Simulation of Proteins, Nucleic Acids, and<br>Organic Molecules | Bayly, C.I., Merz, K.M.,<br>Ferguson, D.M., (), Gould,<br>LR Spellmever, D.C | 1995   | Journal of the<br>American Chemical<br>Society | 9618              |
| Панель уточ               | нения                                 | (2 206) >                                            |                 |                                                                                                    | int, spellineyer, o.e.                                                       |        | 117(19), c. 5179-5197                          |                   |
| результа                  | <b>TOB</b> 2017                       | (9 420) >                                            | ۱               | Просмотр краткого описания ~ View at Pub                                                                   | lisher Связанные документы                                                   | 51     |                                                |                   |
|                           | 2016                                  | (g 103) >                                            | 🗌 2             | The genome analysis toolkit: A MapReduce<br>framework for analyzing next-generation                        | McKenna, A., Hanna, M.,<br>Banks, E., (), Daly, M.,                          | 2010   | Genome Research<br>20(9), c. 1297-1303         | 5343              |
|                           | 2013                                  | (g 26g) >                                            |                 | DNA sequencing data<br>Просмотр краткого описания View at Pub                                              | Depristo, м.А.<br>lisher Связанные документі                                 | ы      |                                                |                   |
|                           | 2013                                  | (g 160) >                                            |                 | The need for a new medical model: A                                                                        | Engel, G.L.                                                                  | 1977   | Science                                        | 4684              |
|                           | 2012                                  | (g 12g) >                                            | د ت             | challenge for biomedicine                                                                                  | 2.02., 0.2.                                                                  | .377   | 196(4286), c. 129-136                          | 4004              |
|                           | 2011                                  | (8 745) >                                            |                 | Просмотр краткого описания 🗸                                                                               |                                                                              |        |                                                |                   |
| SC                        | 2010                                  | (8 463) >                                            | □ 4             | Review: Knowledge management and<br>knowledge management systems: Conceptual                               | Alavi, M., Leidner, D.E.                                                     | 2001   | MIS Quarterly:<br>Management                   | 4506              |
|                           |                                       | (7 752) >                                            |                 | foundations and research issues                                                                            |                                                                              |        | Information Systems<br>25(1), c. 107-136       |                   |

#### Алгоритм поиска полного текста статьи.

Первый способ — отобрать документы, отмеченные в Scopus

как **Open Access (OA** — открытый доступ). **OA** означает, что все рецензируемые научные статьи журнала доступны онлайн без каких-либо ограничений.

Второй способ — для чтения текста документа, не входящего в категорию OA, войти на веб-сайт издателя в новом окне, воспользовавшись опцией View at Publisher.

![](_page_19_Picture_5.jpeg)

Алгоритм поиска документа в Web of Science Core Collection : 1-й шаг. Перейти по адресу: webofscience.com/.

**2-й шаг.** Внести интересующую нас тему в поле поиска, нажать кнопку «Поиск».

![](_page_20_Figure_3.jpeg)

Получаем список статей на заданную тему. В центре расположена информация о статьях и научных публикациях из ведущих научных журналов и сборников конференций, индексируемых в **Web of Science Core Collection**. Справа расположена информация о цитировании. Слева панель уточнения результатов, которая позволяет работать с результатами поиска.

| айл Правка Вид Журнал Закладки Инс                                | руманты Оправка                                                                                                    | <u>_18</u> _1                                                    |
|-------------------------------------------------------------------|----------------------------------------------------------------------------------------------------|------------------------------------------------------------------|
| В помощь научной деятель ×  В Web                                 | of Science [v. 5. 29] - We × +                                                                                                    |                                                                  |
| (i)      apps.webofknowledge.com/Search.do?                       | roduct=WOS&SID=D1YLt98NnYVPL5rml4T&search_mode=GeneralSearch&prID=b007a01d-3d9b С Д. Поиск                                                                     |                                                                  |
| WebofScience InCites JournalCitation                              | leporta Essential Science Indicatora End Note Publions                                                                                                    | Войти 🕶 Справка Русский 🖛 📥                                      |
| Web of Science                                                    |                                                                                                    | Clarivate<br>Analytics                                           |
| Поиск                                                             | Мои инструменты 👻 История поиска                                                                                                    | Список отмеченных публикаций                                     |
| <b>Результаты: 123 186</b><br>(из Web of Science Core Collection) | Сортировать по: публ. Количество цитирований Показатель использования Соответствие<br>Больше                                                                   |                                                                  |
| вы искали: ТЕМА: (philosophy)<br>Больше                           |                                                                                                    | <b>ДОКУМЕНТА</b>                                                 |
| 🌲 Создать оповещение                                              | результатов состраницу стать в сполосе опште о довавье в с                                                                                                    | Отчет по цитированию" недоступна.                                |
|                                                                   |                                                                                                    | 🚍 Анализ результатот                                             |
| Уточнение результатов                                             | □ 1. Are You What You Eat or Something More?<br>Автор: Little, Ambrose<br>AMERICAN CATHOLIC PHILOSOPHICAL QUARTERLY Том: 92 Выпуск: 1 Стр.: 1-20 Опубликовано: | Количество цитирований: О<br>(из Web of Science Core Collection  |
| Искать в результатах                                              | WIN 2018<br>Полный текст от издателя Просмотреть аннотацию                                                                                                    | показатель использования ~                                       |
| Фильтровать результаты по:<br>                                    | 2. The Mathematization of Physics and the Neo-Thomism of Duhem and Maritain                                                                                    | Количество цитирований: О<br>(из Web of Science Core Collection) |
| Открытый доступ (10,763)                                          | Автор: Barr, Stepnen M.<br>AMERICAN CATHOLIC PHILOSOPHICAL QUARTERLY Том: 92 Выпуск: 1 Стр.: 123-144<br>Опубликовано: WIN 2018                                 | Показатель использования 🛩                                       |
|                                                                   | Полный текст от издателя Просмотреть аннотацию                                                                                                    |                                                                  |
| Годы публикаций ▼<br>□ 2018 (1,387)<br>□ 2013 (7,000)             | 3. Sense and Reference of a Believer                                                                                                    | Количество цитирований: О<br>(из Web of Science Core Collection) |
| 2017 (7,992)<br>2016 (8,867)<br>2015 (8,166)                      | Автор: Page, Megnan D.<br>AMERICAN CATHOLIC PHILOSOPHICAL QUARTERLY Том: 92 Выпуск: 1 Стр.: 145-157<br>Опубликовано: WIN 2018                                  | Показатель использования 🗸                                       |
| 2014 (5,833)                                                      | Полный текст от издателя Просмотреть аннотацию                                                                                                    |                                                                  |
| дополнительные параметры /<br>значения                            | 4. CROSSING THE RUBICON: THE BORDERLANDS OF PHILOSOPHY AND THEOLOGY                                                                                            | Количество цитирований: О<br>(из Web of Science Core Collection) |
| Уточнить<br>Категории Web of Science 🔻                            | автор: ноуа, Gregory P.<br>AMERICAN CATHOLIC PHILOSOPHICAL QUARTERLY Том: 92 Выпуск: 1 Стр.: 179-183<br>Опубликовано: WIN 2018                                 | Показатель использования 🛩                                       |
|                                                                   | Полный текст от издателя                                                                                                    | <b>_</b>                                                         |

# На панели уточнения результатов поиска можно задать отбор документов по годам публикаций, по категориям Web of Science

(предметные области), типам документов (например, исследовательские статьи, обзорные статьи и т.д.). Уточнение результатов поиска позволяет отобрать наиболее актуальные для пользователей публикации.

![](_page_22_Picture_3.jpeg)

Поиск полного текста статьи в Web of Science Core Collection можно осуществить двумя способами. Первый способ — найти статьи со значком «Бесплатный полный текст от издателя».

| Файл Правка Вид Журнал Закладки Инс                                  | рументы Справка                                                                                                    | -                                                                |
|----------------------------------------------------------------------|----------------------------------------------------------------------------------------------------|------------------------------------------------------------------|
| 🕥 В помощь научной деятель 🗙 🛟 Web                                   | of Science [v. 5. 28. 1] × +                                                                                                    |                                                                  |
| ( ) 🖉   apps.webofknowledge.com/Search.do?                           | roduct=WOS&SID=E3XBEBeJGuVNDMBty1E&search_mode=GeneralSearch&prID=be95da78-bfbe-4c61   C   Q Поиск                                                                                                    | ☆ 自 ♣ 余                                                          |
| дополнительные параметры /<br>значения<br>Уточнить                   | WIN 2018<br>Полный текст от издателя<br>Просмотреть аннотацию                                                                                                    | Показатель использования —                                       |
| Профили организаций 🗸 🗸                                              | 8. Human Resources Development and Career Development: Where Are We, and Where<br>Do We Need to Go                                                                                                    | Количество цитирований: 0<br>(из Web of Science Core Collection) |
| UNIVERSITY OF CALIFORNIA SYSTEM (1,606) UNIVERSITY OF OXFORD (1,687) | Автор: Shuck, Brad; McDonald, Kim; Rocco, Tonette S.; и др.<br>NEW HORIZONS IN ADULT EDUCATION AND HUMAN RESOURCE DEVELOPMENT Том: 30 Выпуск: 1<br>Специальный выпуск: SI Стр.: 3-18 Опубликовано: WIN 2018     | Показатель использования 🗸                                       |
|                                                                      | <b>б</b> Полный текст от издателя Просмотреть аннотацию                                                                                                    |                                                                  |
| UNIVERSITY OF CAMBRIDGE (813)                                        | 9. Eudaimonism, Human Nature, and the Burdened Virtues                                                                                                    | Количество цитирований: 0<br>(из Web of Science Core Collection) |
| дополнительные параметры<br>значения<br>Уточнить                     | НУРАТІА-А JOURNAL OF FEMINIST PHILOSOPHY Том: 33 Выпуск: 1 Стр.: 40-55<br>Опубликовано: WIN 2018                                                                                                    | Показатель использования 🗸                                       |
| Финансирующие •                                                      | 10. Reading the Lives of Others: Biography as Political Thought in Hannah Arendt and Simone de Beauvoir                                                                                                    | Количество цитирований: 0<br>(из Web of Science Core Collection) |
| Авторы                                                               | Автор: Yanez, Veronica Zebadua<br>HYPATIA-A JOURNAL OF FEMINIST PHILOSOPHY Том: 33 Выпуск: 1 Стр.: 94-110                                                                                                    | Показатель использования 🗸                                       |
| Открытый доступ 📢                                                    | Опубликовано: WIN 2018  Весплатный полный текст от издателя  Просмотреть аннотацию                                                                                                    |                                                                  |
| Просмотреть все параметры                                            | 🗆 Выбрать всю страницу 🗗 🖬 <i>5К</i>                                                                                                    |                                                                  |
| Для применения расширенных<br>параметров уточнения<br>используйте    | Сохранить в EndNote online Фобавьте в список отмеченных публикаций                                                                                                    |                                                                  |
| Анализ результатов                                                   | Сортировать по:         публ.         Количество цитирований         Показатель использования           Соответствие         Больше         •         •           Отображение:         10 на странице         • | Страница 1 из 10 000                                             |
|                                                                      | 122 691 записей совпали с запросом из 61 113 496, соответствующих установленным ограничениям.                                                                                                    |                                                                  |
|                                                                      |                                                                                                    |                                                                  |

Второй способ поиска применяется, если нет подписки на журнал. Надо перейти в полную запись о статье, нажав на её название, а затем — кнопку «Найти полный текст». Зарубежные сетевые ресурсы. Страница 10

| Файл Правка Вид <u>Ж</u> урнал Закладки <u>И</u> нструменты <u>О</u> правка                                                                                                    |                                     |
|----------------------------------------------------------------------------------------------------|-------------------------------------|
| 🚳 В понощь научной деятель 🗙 🗘 Web of Science [v.5.28.1] 🗙 +                                                                                                    |                                     |
| 📀 🛈 🗯   apps.webofknowledge.com/full_record.do?product=WOS&search_mode=GeneralSearch&qid=20&SID=E3XBEBeJGuVNDMBty1E&page=1& 🖾   C   🔍 Поиок                                                                                                    | ☆ 自 🖡 🧌                             |
| Web of Science         InCites         Journal Citation Reports         Essential Science Indicators         EndNote         Publons                                                                                                    | Войти 🕶 Справка Русский 🛪           |
| Web of Science Второй способ                                                                                                    | Clariva<br>Analytics                |
| Поиск Возврат к результате: лойска Мои инструменты - История поиска                                                                                                    | Список отмеченных публикаций        |
| 🕅 Найти полный текст 🔽 Сохранить в EndNote online 🔻 Добавьте в список от меченных публикаций                                                                                                    | <b>4</b> 5 из 10                    |
| The Effects of Reductive Physicalism within the Field of Mental Healthcare<br>Astop: Diaz, AK (Diaz, Ana K.); Honea, JC (Honea, Joy C.)                                                                                                    | Сеть цитирований                    |
| DIALOGUES IN PHILOSOPHY MENTAL AND NEURO SCIENCES                                                                                                    |                                     |
| Опубликовано: DEC 2017                                                                                                    | цитирований                         |
| тип документа: Article<br>Аннотация                                                                                                    | Создать оповещение о<br>цитировании |
| Over the past three decades, psychological distress has increasingly come to be explained in neurobiological terms by both mental health professionals and the general public. Disorders like major depression are now most commonly understood to be symptoms of some, as of yet unidentified, biochemical or neurological disturbance in the brain and thus treatment often focuses exclusively on the pharmacological without                                                                                                    | 50                                  |
| being inclusive of psychotherapeutic options. This etiological claim rests on the same assumptions as does reductive physicalism within                                                                                                    | Пристатейных ссылок                 |
| philosophy. Understanding this paradigm, as it appears in philosophy, can potentially play an important role in informing the debate over how best to understand and ease mental suffering. In particular, by critiquing reductive physicalism and identifying the importance of nuanced understanding of some how philosophere can aid meetal backtone and solve and solve a solve is developed as the interval of the solve as a solve as the interval of the solve as a solve as the interval of the solve as a solve as the interval of the solve as a solve as the interval of the solve as the interval of the solve as the solve as the interval of the solve as the solve as the solve as the solve as the solve as the solve as the solve as the solve as the solve as the solve as the solve as the solve as the solve as the solve as the solve as the solve as the solve as the solve as the solve as the | Просмотр Related Records            |
| understandings of complex phenomena, philosophers can ald mental health practitioners and policy makers in developing more robust, holistic approaches to mental healthcare.                                                                                                    | Использование в Web o               |

# Полнотекстовая коллекция книг издательстваSpringer Nature.Springer Link

Зарубежные сетевые ресурсы. Страница 11

В рамках централизованной подписки по решению и при финансовой поддержке Министерства образования и науки РФ Тольяттинский государственный университет получил доступ к полнотекстовой коллекции электронных книг издательства **Springer Nature**. В подписку входят **46 332** книги, изданные с **2011** по **2017** год. Работать с полными текстами книг можно без пароля со всех компьютеров корпоративной сети ТГУ.

Книги **Springer Nature** являются уникальным ресурсом для научных исследований и обеспечивают доступ к самому большому собранию публикаций в области естественных и социальных наук, технологий и медицины. Providing researchers with access to millions of scientific documents from journals, books, series, protocols and reference works.

![](_page_25_Picture_5.jpeg)

New books and journals are available every day.

### Featured Journals

![](_page_25_Picture_8.jpeg)

![](_page_25_Picture_9.jpeg)

![](_page_25_Picture_10.jpeg)

![](_page_25_Picture_11.jpeg)

Алгоритм поиска документа в Springer Nature: **1-й шаг.** Для поиска публикаций перейти: link.springer.com. Страницей по умолчанию является поиск документов. **2-й шаг.** В строке поиска пишем выбранную тему, нажимаем знак Зарубежные сетевые ресурсы. Страница 12

Q

![](_page_26_Picture_2.jpeg)

**3-й шаг**. Уточнив поиск по типу публикации и дисциплине, получить список книг, текст которых доступен для просмотра. **4-й шаг**. Нажав на название книги перейти на её страницу.

![](_page_27_Picture_1.jpeg)

Search Results - Springer как искать информацию в s... 🗙 Місгоsoft Word - Алгоритм SCOP... × + 🌍 В помощь научной деятель... 🗙 × \* ① ▲ https://link.springer.com/search?facet-discipline="Philosophy" C Q Поиск ☆自 Home . Contact Us 4-й шаг 156,473 Result(s) Į. 3 Include Preview-Only V within Philosophy 🕴 content Sort By Newest First Date Published of 7,824 Refine Your Search < Page 1 . **Content Type** Living Reference Work Entry | Article 77,585 Mind-Brain Dualism and Its Place in Mental Health Care Chapter 65,481 3-й шаг This chapter begins by setting out and explaining the doctrine of "substance dualism", according to which the Reference Work Entry 7,954 mind and the brain are distinct and mutually independent "substances". It then examines the merits ... Book 5,215 Eric Matthews in Handbook of the Philosophy of Medicine Conference Paper 988 Book Series 169 Living Reference Work Entry | In depth Journal 69 Evidence-Based Medicine in Theory and Practice: Epistemological 43 **Conference Proceedings** and Normative Issues Reference Work 33 Evidence-based medicine (EBM) emerged during the 1990s, with the aim of improving clinical practice by increasing the extent to which clinical care was informed by medical research, particularly randomized con... Discipline see all Springer Link Wendy Rogers, Katrina Hutchison in Handbook of the Philosophy of Medicine 0 Philosophy Social Sciences 251 Living Reference Work Entry | In depth Education & Language 191 Hope, Despair, and Other Strategies of Patients Psychology 90 Medicine 18 Is hope an emotion or a virtue? Is a patient's hope measurable? Philosophers and healthcare researches have differed in their approaches and answers to such questions, but some areas of greater clarity and con... Subdiscipline see all Kenneth Boyd in Handbook of the Philosophy of Medicine Ethics 48,976 Philosophy of Science 34,183 Living Reference Work Entry | In depth Philosophy, general 30,120 Nursing as Caring Epistemology 25,809 Nursing is generally considered to appeal to those who wish to care. It is not that doctors do not care but Logic 25,711 rather that the curative focus that comes with the practice of medicine can be interpreted as emphasi

# **5-й шаг.** Нажав на кнопку скачать в **PDF** перейти в текст книги

Зарубежные сетевые ресурсы. Страница 14

или статьи.

![](_page_28_Picture_3.jpeg)